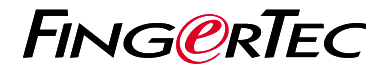

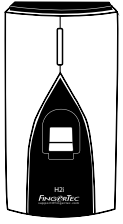

H2i

# Guía de Inicio Rápido

## Descripción General del Terminal

#### SPANISH

#### • H2i

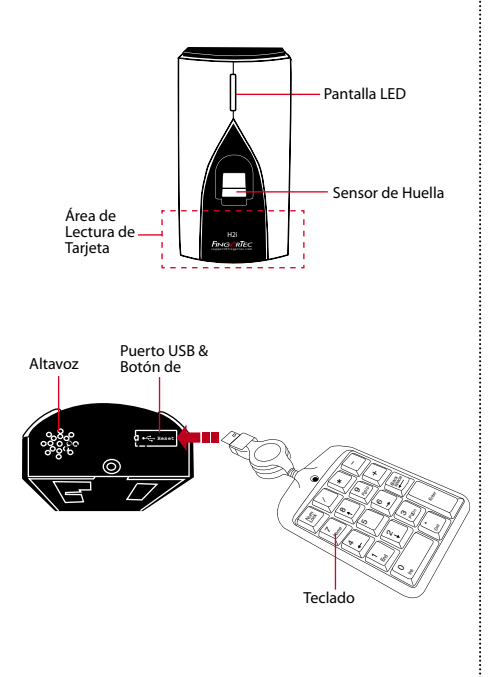

### Guía de Inicio Rápido

La Guía de Inicio Rápido está diseñada para proporcionar al usuario con instrucciones sencillas sobre cómo configurar la fecha/hora y la comunicación del terminal, así como para llevar a cabo la inscripción y verificación de huella digital y tarjeta. Para más detalles sobre otros temas de gestión de terminales, consulte el manual de usuario del hardware del terminal disponible en el paquete o en línea en

• http://info.fingertec.com/h2i-4

## Configurar La Fecha y Hora

La configuración de fecha y hora para el H2i tiene que ser establecida a través del software. Consulte el manual del hardware H2i para obtener instrucciones.

#### 2 Registrar La Tarjeta de Administrador

- Encienda el terminal. La luz verde estará parpadeando rápido, y se escucharán las instrucciones "Por favor, regístrese la tarjeta de administrador".
- Dirija la tarjeta seleccionada hacia el escáner del terminal. El terminal emitirá un pitido una vez con una guía de voz "El registro ha sido exitoso", y volverá al modo de verificación.

### 3 Registrar Las Huellas Dactilares

 Dirija la tarjeta del administrador hacia el escáner del terminal. Cuando se emite la guía de voz "Inscríbase el usuario. Por favor, pulse el dedo o agite su tarjeta", coloque el dedo en el terminal. Repita 2 veces más, de acuerdo con la guía de voz.

- La guía de voz después anunciará la ID de usuario y emitirá el mensaje "El registro ha sido exitoso. Para registrarse, por favor, presione su huella o coloque su tarjeta".
- Repita la inscripción con otra huella dactilar o tarjeta para el mismo usuario, o agite la tarjeta de administrador para finalizar el proceso.

#### 4 Registrar Las Tarjetas

- Agite la tarjeta de administrador. Cuando se emite la guía de voz "Inscríbase el usuario. Por favor, pulse el dedo o agite la tarjeta," agite la tarjeta en el área de lectura en el terminal.
- 2. El terminal leerá la tarjeta y anunciará la ID de usuario.
- A continuación se escucha el mensaje "El registro ha sido exitoso. Para registrarse, por favor presione el dedo o coloque su tarjeta".
  Repita la inscripción con una huella digital para el mismo usuario, o agite la tarjeta de administrador para finalizar el proceso.

### 5 Configuraciones de Comunicación

Los ajustes de comunicación se deben hacer a través del software, o utilizando el teclado numérico que viene con el terminal. *Consulte el manual de hardware H2i para obtener más instrucciones*.

## Software Hoja de Ruta

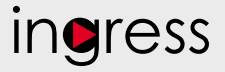

## 3 Descripción General de Sistema

#### Instalación

1

Se encuentra el instalador del software Ingress de FingerTec en un DVD que viene con todos los terminales FingerTec. Complete la instalación.

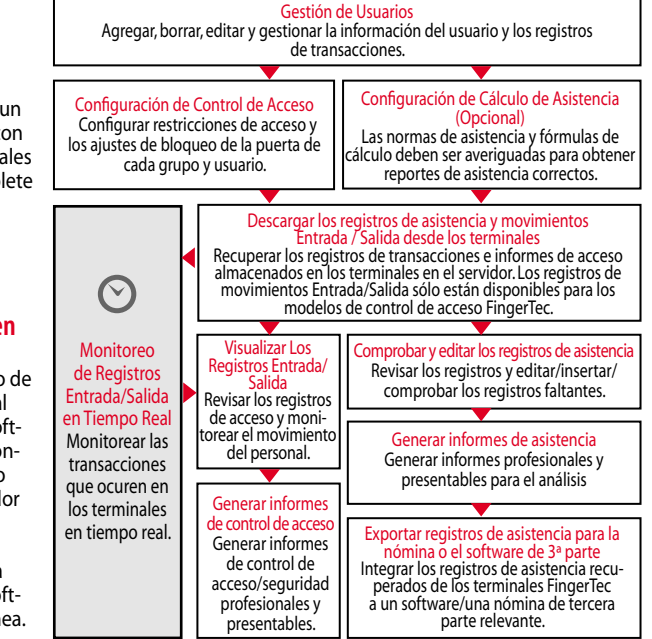

## 2

#### La Activación en Línea

Utilice el número de serie del terminal para activar el software en línea. Póngase en contacto con su distribuidor local o support@ fingertec.com si usted requiere la activación del software fuera de línea.

Todas las guías de hardware y software de usuario completas se encuentran disponibles en el DVD FingerTec y descargables en línea en http://user.fingertec.com

© 2016 Timetec Computing Sdn Bhd. Todos los derechos reservados • 062016